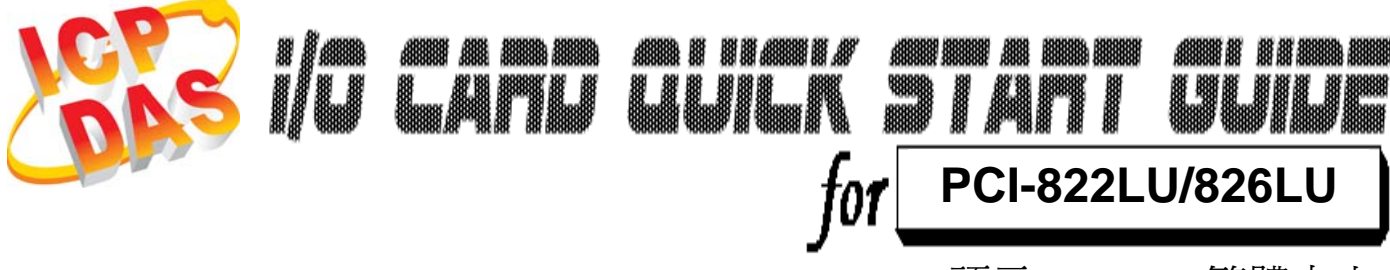

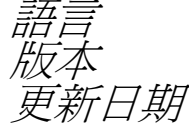

繁體中文 V1.0 Oct.2009

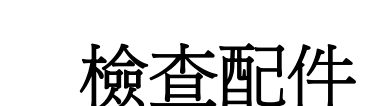

≻ 一張 PCI-822LU/PCI-826LU 系列板卡
> 一張安裝軟體光碟 (V4.7 或更新版本)
> 一張快速入門指南(本文件)
> 一個 CA-4002 D-Sub 接頭

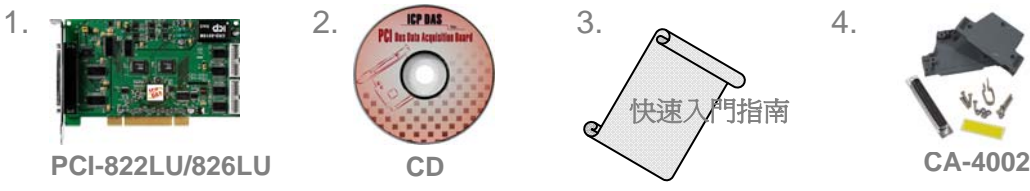

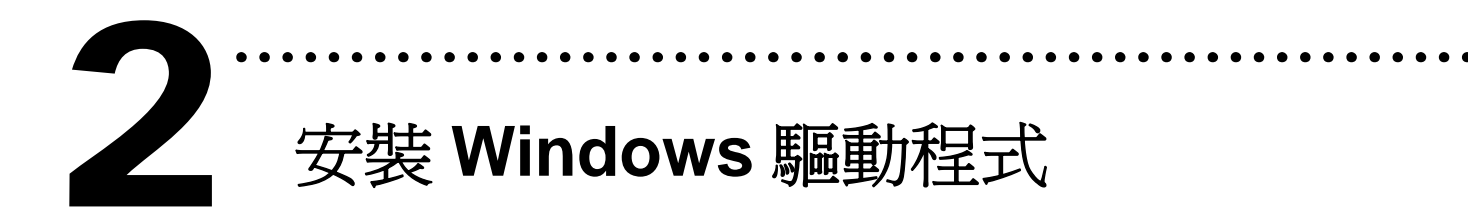

請依照下列步驟:

1. 執行 Windows 驅動程式安裝檔。

驅動程式位置:

CD:\NAPDOS\PCI\UniDAQ\DLL\

http://ftp.icpdas.com/pub/cd/iocard/pci/napdos/pci/unidaq/dll/

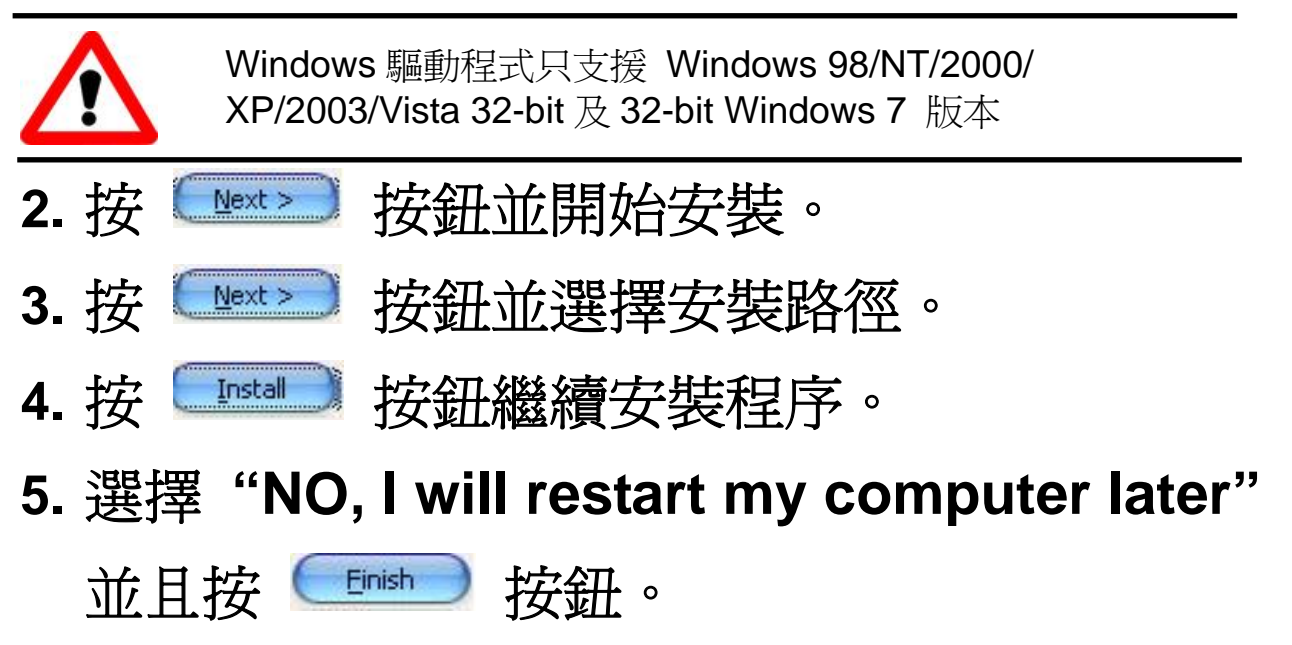

![](_page_2_Picture_0.jpeg)

爲了進行 6.自我測試, 須將 JP4 設定為 Soft

#### Program:

| JP4    | Jumper Select (預設) | Software Programmable |
|--------|--------------------|-----------------------|
| DIO-S0 |                    |                       |

| 104                                | DIO-S0 is Jumper Select Mode |    |
|------------------------------------|------------------------------|----|
| JP4                                | DI (預設)                      | DO |
| DIO-S1 (Port A)<br>DIO-S2 (Port B) |                              |    |

## > Soft Program: DIO-S0 跳接 Pin 2, 3。

設定 DIO 輸出入方向為軟體控制,此時 DIO-S1, DIO-S2 設定無效。

Jump Program: DIO-S0 跳接 Pin 1, 2。
 設定 DIO 輸出入控制方向為硬體控制,
 DIO-S1/S2 跳接 Pin 1,2 時,對應的 I/O port 為
 DI port; 跳接 Pin 2,3 則是設定為 DO port。

■ 安裝硬體裝置

請依照下列步驟:

- 1. 關掉電腦電源。
- 2. 打開電腦機殼。
- 3. 選擇未使用的 PCI 插槽,並移除保護裝置。
- 4. 小心插入板卡至 PCI 插槽中, 並以螺絲固定住。

. . . . . . . .

- 5. 裝回電腦機殼。
- 6. 啓動電腦電源。

進入 Windows 後,請依照提示訊息完成 Plug&Play。

腳位定義

![](_page_4_Figure_1.jpeg)

![](_page_4_Figure_2.jpeg)

![](_page_4_Figure_3.jpeg)

更詳細的 Jumper 設定和腳位定義資訊。請參考:

CD:\NAPDOS\PCI\PCI-82x/Manual/PCI-82x User Manual\_Eng\_Beta.pdf

http://ftp.icpdas.com/pub/cd/iocard/pci/napdos/pci/pci-82x/manual/

![](_page_5_Picture_0.jpeg)

1. 使用 CA-2002(選購品)將 CON1 與 CON2 對接。

![](_page_5_Picture_2.jpeg)

2. 執行 DIO 範例程式。

範例程式路徑:

CD:\NAPDOS\PCI\UniDAQ/DLL/Demo\

http://ftp.icpdas.com/pub/cd/iocard/pci/napdos/pci/unidaq/ dll/demo/ 3. 選擇 PCI-822LU/826LU 的板卡名稱,及 output 和 input 的 Port 號碼,然後作 DIO 測試。

![](_page_6_Figure_1.jpeg)

## 4. DIO 功能測試結果。

![](_page_6_Figure_3.jpeg)

# 參考資訊

## ✓ PCI-822LU/826LU 系列板卡產品網頁:

http://www.icpdas.com/products/DAQ/pc\_based/pci-822lu.htm http://www.icpdas.com/products/DAQ/pc\_based/pci-826lu.htm

## ✓ CA-2002(選購品)網頁:

http://www.icpdas.com/products/Accessories/cable/cable\_selection.htm

# ✓ 相關文件位置:

CD:\NAPDOS\PCI\PCI-82x\Manual http://ftp.icpdas.com/pub/cd/iocard/pci/napdos/pci/pci-82x/manual/

✓ 相關軟體位置:

CD:\NAPDOS\PCI\UniDAQ/DLL http://ftp.icpdas.com/pub/cd/iocard/pci/napdos/pci/unidag/dll/

## 泓格科技(ICP DAS)主網頁

http://www.icpdas.com

![](_page_7_Figure_11.jpeg)

Copyright ©2009 by ICP DAS Co., Ltd. All right are reserved